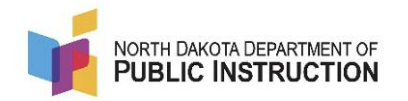

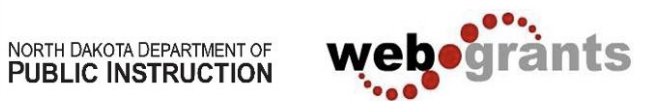

## **ARP ESSER III- Late Liquidation Webgrants Instructions**

| Service         Total and the balance of the balance of the                                                                                   |                                                                                                    | nt List                                                                                       |                                                             |                                                                                                    |                                                                        |                                                                            |                                              |                           |                     | 🔶 Mar                                              | k as Underway                                            | 血 Map Grant             |  |
|----------------------------------------------------------------------------------------------------|----------------------------------------------------------------------------------------------------|-----------------------------------------------------------------------------------------------|-------------------------------------------------------------|----------------------------------------------------------------------------------------------------|------------------------------------------------------------------------|----------------------------------------------------------------------------|----------------------------------------------|---------------------------|---------------------|----------------------------------------------------|----------------------------------------------------------|-------------------------|--|
| Operation       Operation                                                                                                    |                                                                                                    |                                                                                               |                                                             |                                                                                                    |                                                                        |                                                                            |                                              |                           |                     | Sea                                                | arch:                                                    |                         |  |
| 1136 Image 201 201<                                                                                                    | Gran<br>Numbe                                                                                                    | er 🔺                                                                                          | Year Start Dat                                              | e End Date G                                                                                           | irant Title 🔻                                                          | Organization 🔻                                                             | Grantee                                      | Program<br>Officer        | Program<br>Area 🗸   | Funding Opportu                                    | nity                                                     | Amount                  |  |
| Number of a set of a set of a se                                            | 1175                                                                                                    | 5 Underway                                                                                    | 2021 03/13/202                                              | 20 09/30/2024 E                                                                                        | SSER III 3/20-<br>/24 84.425U                                          | BaseLine<br>Organization -ALL                                              | NDDPI External<br>Assistance                 | Rebecca<br>Pollert        | CARES-<br>CRRSA-ARP | 9830-ESSER III - E<br>Secondary School<br>Fund III | Elementary and<br>Emergency Relief                       | \$15,005,500.0          |  |
| Under Grant Components                                                                                                    | Showing 1 to 1                                                                                                    | of 1 entries                                                                                  |                                                             |                                                                                                    |                                                                        |                                                                            |                                              |                           |                     |                                                    |                                                          |                         |  |
| Bick "Annual Legislative Reporting & Updates"         Grant Components         Status Report         Form Type / Source / Security         mponent       Form Type / Source / Security         mononents       Form Type / Source / Security         mononents       Form Type / Source / Security         mononents       Form Type / Source / Security         Imponent       Form Type / Source / Security         Imponent       Form Type / Source / Security         Imponent       Form Type / Source / Security         Imponent       Form Type / Source / Security         Imponent       Form Type / Source / Security         Imponent       Form Type / Source / Security         Imponent       Imponent         Imponent       Colspan="2">Imponent       Security         Imponent       Colspan= 2         Imponent       Security         Imponent       Colspan= 2         Imponent       Impononent <th co<="" th=""><th>Unde</th><th>er Gran</th><th>t Com</th><th>oonent</th><th>s</th><th></th><th></th><th></th><th></th><th></th><th></th><th></th></th>                                                                                                    | <th>Unde</th> <th>er Gran</th> <th>t Com</th> <th>oonent</th> <th>s</th> <th></th> <th></th> <th></th> <th></th> <th></th> <th></th> <th></th> | Unde                                                                                          | er Gran                                                     | t Com                                                                                                  | oonent                                                                 | s                                                                          |                                              |                           |                     |                                                    |                                                          |                         |  |
| Grant Components   Status Report   Image Aterts     Image Aterts   Image Aterts   Image Aterts     Image Aterts     Image Aterts <td>lick"∆</td> <td>nnııəl I</td> <td>egicla</td> <td>tive Re</td> <td>nortina</td> <td>s &amp; l Ind</td> <td>ates"</td> <td></td> <td></td> <td></td> <td></td> <td></td>                                                                                                    | lick"∆                                                                                                    | nnııəl I                                                                                      | egicla                                                      | tive Re                                                                                                | nortina                                                                | s & l Ind                                                                  | ates"                                        |                           |                     |                                                    |                                                          |                         |  |
| Grant Components       Status Report         Image Grant Components       Image Alerts         omponent       Form Type / Source / Security         eneral Information       Image Alerts         laims (Request for Funds)       Image Alerts         nual Legislative Reporting & Updates "due Jan 15, 2024"       Image Alerts         ppropriations       Image Alerts         Click "Add Status Report "       Image Alerts         Click "Add Status Report "       Image Alerts         Click "Add Status Report "       Image Alerts         Click "Add Status Report "       Image Alerts         Click "Add Status Report "       Image Alerts         Click "Add Status Report "       Image Alerts         Click "Add Status Report (Ignore ALL existing unless titled "Late Liquidation Request"). If you are returning to complete an in-progress report, choose the newest report labeled Late Liquidation Request         It is General Claim Annual Approp Capita Corris Contra Addit ESER       Image Alerts         Annual Legislative Reporting & Updates **due Jan 15, 2024**       Image Alerts         Image Alerts       Image Alerts       Image Alerts         Status Tup       Image Alerts       Image Alerts         Click "Add Status Report Ing & Updates **due Jan 15, 2024**       Image Alerts         Image Alert Ing       Image Alerts                                                                                                    |                                                                                                    | maarl                                                                                         |                                                             |                                                                                                    |                                                                        |                                                                            |                                              |                           |                     |                                                    |                                                          |                         |  |
| Image Control       Image Alerts         omponent       Form Type / Source / Security         eneral Information       Image Alerts         laims (Request for Funds)       Image Alerts         innual Legislative Reporting & Updates "due Jan 15, 2024"       Image Alerts         ppropriations       Image Alerts         Click "Add Status Report "       Image Alerts         Click "Add Status Report (ignore ALL existing unless titled "Late Liquidation Request"). If you are returning to complete an in-progress report, choose the newest report labeled Late Liquidation Request         It is General Claims Annual Legislative Reporting & Updates **due Jan 15, 2024**       Image Alerts         Image Alerts       Image Alerts         Store Alerts       Image Alerts         Store Alerts       Image Alerts         Annual Legislative Reporting & Updates **due Jan 15, 2024**       Image Alerts         Image Alerts       Image Alerts         Store Time       Image Alerts         Image Alerts       Image Alerts         Image Alerts       Image Alerts         Image Alerts       Image Alerts         Image Alerts       Image Alerts         Image Alerts       Image Alerts         Image Alerts       Image Alerts         Image Alerts       Image Alerts         <                                                                                                    | Grant Con                                                                                                    | nponents                                                                                      | Status Repo                                                 | rt                                                                                                    |                                                                        |                                                                            |                                              |                           |                     |                                                    |                                                          |                         |  |
| component Form Type / Source / Security   Beneral Information Image: Source / Security   Bitains (Request for Funds) Image: Source / Security   Image: Status Reporting & Updates "due Jan 16, 2024" Image: Source / Security   Image: Source / Security Image: Source / Security   Image: Source / Security Image: Sou                                                                                                    | 🔳 Gra                                                                                                    | nt Comp                                                                                       | onents                                                      |                                                                                                    |                                                                        |                                                                            |                                              |                           | Q. P                | review Grant                                       | 🏓 Manag                                                  | ge Alerts               |  |
| eleraral Information                                                                                                    | omponent                                                                                                    |                                                                                               |                                                             |                                                                                                    |                                                                        |                                                                            |                                              |                           | Fo                  | rm Type / Sou                                      | Irce / Security                                          |                         |  |
| Iaims (Request for Funds)  Innual Legislative Reporting & Updates "due Jan 15, 2024"  Innual Legislative Reporting & Updates "due Jan 15, 2024"  Click "Add Status Report (ignore ALL existing unless titled "Late Liquidation Request"). If you are returning to complete an in-progress report, choose the newest report labeled Late Liquidation Request)  tt List Genera Claims Annual Approp Capita Corres Contra Addit ESSER  tt List Genera Claims Annual Approp Capita Corres Contra Addit ESSER  tt List Genera Claims Annual Claims Annual Corres Contra Addit ESSER  tt List Genera C | ieneral Infor                                                                                                    | mation                                                                                        |                                                             |                                                                                                    |                                                                        |                                                                            |                                              |                           |                     | 0 0                                                | C                                                        |                         |  |
| Annual Legislative Reporting & Updates **due Jan 15, 2024**  Appropriations                                                                                                    | laims (Requ                                                                                                    | est for Fund                                                                                  | s)                                                          |                                                                                                    |                                                                        |                                                                            |                                              |                           |                     | D 🗘                                                | <b>a</b>                                                 |                         |  |
| Appropriations       Image: Click "Add Status Report "         Click "Add Status Report (ignore ALL existing unless titled "Late Liquidation Request"). If you are returning to complete an in-progress report, choose the newest report labeled Late Liquidation Request)         Int List General Claims       Annual Approp Capita Corres Contra Addit ESSER         Int List General Claims       Annual Approp Capita Corres Contra Addit ESSER         Int List General Claims       Approp Capita Corres Contra Addit ESSER         Int List General Claims       Approp Capita Corres Contra Addit ESSER         Int List General Claims       Approp Capita Corres Contra Addit ESSER         Int List General Claims       Approp Capita Corres Contra Addit ESSER         Int List General Claims       Approp Capita Corres Contra Addit ESSER         Int List General Claims       Approp Capita Corres Contra Addit ESSER         Int List General Claims       Approp Capita Corres Contra Addit ESSER         Int List General Claims       Int Int Corresting         Int Application       Corresting         Int List General Claims       Int Int Corresting         Int List General Claims       Int Int Corresting         Int List General Claims       Int Int Corresting         Int Application       Corresting         Int Application       Corresting         Int Application       Corresting     <                                                                                                    | nnual Legis                                                                                                    | lative Report                                                                                 | tin <mark>g &amp; Update</mark>                             | s **due Jan                                                                                            | 15, 2024**                                                             |                                                                            |                                              |                           |                     | B 🗘                                                | <b>a</b>                                                 |                         |  |
| <ul> <li>Click "Add Status Report "</li> <li>Create a NEW Status Report (ignore ALL existing unless titled "Late Liquidation Request"). If you are returning to complete an in-progress report, choose the newest report labeled Late Liquidation Request)</li> <li>ntList Genera Claims Annual Approp Capita Corres Contra Additi ESSER</li> <li>Annual Legislative Reporting &amp; Updates **due Jan 15, 2024**</li> <li>Yope Status Title Reporting Period Due Date Last Submitted Date Addition Reporting Period Jul 11, 2021 9:49 Add</li> </ul>                                                                                                    | ppropriation                                                                                                    | 15                                                                                            |                                                             |                                                                                                    |                                                                        |                                                                            |                                              |                           |                     | 0.0                                                | <b></b>                                                  |                         |  |
| Click "Add Status Report (ignore ALL existing unless titled "Late Liquidation<br>Request"). If you are returning to complete an in-progress report, choose the<br>newest report labeled Late Liquidation Request)<br>tList Genera Claims Annual Approp Capita Corres Contra Addit ESSER<br>Annual Legislative Reporting & Updates **due Jan 15, 2024**<br>D V Verson Correcting<br>5-001 Application Correcting<br>5-002 Application Editing<br>5-003 Application Editing                                                                                                    |                                                                                                    |                                                                                               |                                                             |                                                                                                    |                                                                        |                                                                            |                                              |                           |                     |                                                    |                                                          |                         |  |
| newest report labeled Late Liquidation Request)<br>t List Genera Claims Annual Approp Capita Corres Contra Additi ESSER<br>Annual Legislative Reporting & Updates **due Jan 15, 2024**<br>D A Type Status Title Reporting Period Due Date Last Submitted Date Add Status Rep<br>55-001 Application Correcting - Jul 11, 2021 9:49 AM<br>55-003 Application Editing - O                                                                                                    |                                                                                                    |                                                                                               | Status                                                      | Report                                                                                                 | "                                                                      |                                                                            |                                              |                           | locc +i             |                                                    |                                                          |                         |  |
| Int List Genera Claims Annual Approp Capita Corres Contra Additi ESSER   Int Legislative Reporting & Updates **due Jan 15, 2024** Image: Corres Image: Corres Ima                                                                                                    | <u>Click</u><br>Crea<br>Requ                                                                                                    | <del>("Add :</del><br>te a NE<br>vest").                                                      | EW Stat                                                     | us Rep<br>re retu                                                                                      | oort (ig<br>rning t                                                    | nore AL<br>o comp                                                          | L exist                                      | ing un<br>1 in-pr         | ogress              | tled " <i>L</i> a<br>s report                      | ate Liqu<br>t, choos                                     | <i>idatioi</i><br>e the |  |
| ID       Type       Status       Title       Reporting Period       Due Date       Last Submitted Date       And Status Reporting 2         755 - 001       Application       Correcting       -       Jul 11, 2021 9:49 AM       -       -       -       -       -       -       -       -       -       -       -       -       -       -       -       -       -       -       -       -       -       -       -       -       -       -       -       -       -       -       -       -       -       -       -       -       -       -       -       -       -       -       -       -       -       -       -       -       -       -       -       -       -       -       -       -       -       -       -       -       -       -       -       -       -       -       -       -       -       -       -       -       -       -       -       -       -       -       -       -       -       -       -       -       -       -       -       -       -       -       -       -       -       -       -       -       -       -                                                                                                    | <u>Click</u><br>Crea<br>Requ<br>newe                                                                                                    | te a NE<br>vest").<br>est rep                                                                 | EW Stat<br>If you a<br>ort labo                             | tus Rep<br>ire retu<br>eled <i>La</i>                                                                  | oort (ig<br>rning t<br>te Liqu                                         | nore AL<br>o comp<br>iidation                                              | L exist<br>plete ar<br><i>Reque</i>          | ing un<br>1 in-pr<br>est) | ogres               | tled " <i>L</i> a<br>s report                      | ate Liqu<br>t, choos                                     | <i>idatiol</i><br>e the |  |
| ID     Type     Status     Title     Reporting Period     Due Date     Last Submitted Date     Arrit       755-001     Application     Correcting     -     -     Jul 11, 2021 9.49 AM     Arrit       755-002     Application     Editing     -     -     -     -     -       755-003     Application     Editing     -     -     -     -     -                                                                                                    | Click<br>Crea<br>Requ<br>news                                                                                                    | te a NE<br>vest").<br>est repo                                                                | EW Stat<br>If you a<br>ort labo                             | tus Rep<br>re retu<br>eled <i>La</i>                                                                   | oort (ig<br>rning t<br>te Liqu                                         | nore AL<br>o comp<br><i>iidation</i>                                       | L exist<br>olete ar<br>Reque                 | ing un<br>1 in-pr<br>est) | ogres               | tled "La<br>s report                               | ate Liqu<br>t, choos                                     | <i>idatioi</i><br>e the |  |
| Correcting         Correcting         -         -         -         -         -         -         -         -         -         -         -         -         -         -         -         -         -         -         -         -         -         -         -         -         -         -         -         -         -         -         -         -         -         -         -         -         -         -         -         -         -         -         -         -         -         -         -         -         -         -         -         -         -         -         -         -         -         -         -         -         -         -         -         -         -         -         -         -         -         -         -         -         -         -         -         -         -         -         -         -         -         -         -         -         -         -         -         -         -         -         -         -         -         -         -         -         -         -         -         -         -         -         -         -                                                                                                    | Click<br>Crea<br>Requ<br>news                                                                                                    | te a NE<br>vest").<br>est repo                                                                | EW Stat<br>If you a<br>ort labe                             | tus Rep<br>re retu<br>eled <i>La</i><br>rop Capita                                                     | oort (ig<br>rning t<br>te Liqu<br><sup>Corres</sup>                    | nore AL<br>o comp<br><i>lidation</i><br>Contra Additi                      | L exist<br>olete ar<br><i>Reque</i>          | ing un<br>1 in-pr<br>est) | ogres               | tled "La<br>s report                               | ate Liqu<br>t, choos                                     | idation<br>te the       |  |
| Application         Editing         -           755 - 003         Application         Editing         -                                                                                                    | Click<br>Crea<br>Requ<br>news                                                                                                    | te a NE<br>lest").<br>est repo<br>ra Claims<br>egislative R                                   | EW Stat<br>If you a<br>ort labo<br>Annual Ap<br>eporting &  | tus Rep<br>re retu<br>eled <i>La</i><br>prop Capita<br>Jpdates **d<br>status                           | oort (ig<br>rning t<br>te Liqu<br>corres<br>ue Jan 15, 7               | nore AL<br>to comp<br><i>iidation</i><br>contra Additi<br>2024**           | L exist<br>plete ar<br><i>Reque</i><br>ESSER | ing un<br>1 in-pr<br>est) | ogres:              | tled "La<br>s report                               | ate Liqu<br>t, choos                                     | idation<br>e the        |  |
| 755 - 003 Application Editing -                                                                                                    | Click<br>Crea<br>Requ<br>newe<br>Annual Le                                                                                                    | te a NE<br>vest").<br>est repo<br>ra claims<br>egislative R                                   | EW Stat<br>If you a<br>ort labo<br>eporting &<br>on         | tus Rep<br>pre retu<br>eled <i>La</i><br>prop Capita<br>Updates **d<br>Status<br>Correcting            | Corres (igs<br>rning t<br>te Liqu<br>Corres (<br>ue Jan 15, :<br>Title | nore AL<br>o comp<br><i>iidation</i><br><sup>Contra</sup> Additi<br>2024** | L exist<br>plete ar<br><i>Reque</i><br>ESSER | ing un<br>in-pr<br>est)   | ogres:              | tled "La<br>s report                               | Notes (0)<br>Huge Submitted Date<br>Jul 11, 2021 9:49 AM | Add Status Rep          |  |
|                                                                                                    | Click<br>Crea<br>Requ<br>news<br>Annual Le                                                                                                    | te a NE<br>vest").<br>est repo<br>ra Claims<br>egislative R<br>Type<br>Applicati<br>Applicati | EW Stat<br>If you a<br>ort labo<br>eporting & l<br>on<br>on | cus Rep<br>pre retu<br>eled <i>La</i><br>prop Capita<br>Updates **d<br>Status<br>Correcting<br>Editing | oort (ig<br>rning t<br>te Liqu<br>corres d<br>ue Jan 15, 1<br>Title    | nore AL<br>o comp<br><i>iidation</i><br>Contra Additi<br>2024**            | L exist<br>plete ar<br><i>Reque</i><br>ESSER | ing un<br>in-pr<br>est)   | ogres:              | tled "La<br>s report                               | Notes (0)                                                | Add Status Rep          |  |

| 4. From the pull-down me | enu |
|--------------------------|-----|
|--------------------------|-----|

| 4. From the pull-down menu                                                                                 | u                                                                                                    |   |
|----------------------------------------------------------------------------------------------------|----------------------------------------------------------------------------------------------------|---|
| Click "Late Liquidation Requ                                                                               | uest"                                                                                                    |   |
| General Information - Status                                                                               | is Report - Edit                                                                                                    |   |
| Status*: Editin                                                                                            | ing 🗸                                                                                                    |   |
| Sub Type*:                                                                                                 | nterly Report                                                                                                    |   |
| Title: Quar                                                                                                | rterly Report                                                                                                    |   |
| Annu<br>Due Date: Final                                                                                    | ual Report                                                                                                    |   |
| Appli                                                                                                    | lication                                                                                                    |   |
| Report Dates: IET C                                                                                        | Grant Report                                                                                                    |   |
| Late                                                                                                    | Liquidation Request                                                                                                    |   |
| 5. Complete the remaining                                                                                  | texts with the information below                                                                                         |   |
| General Information -                                                                                      |                                                                                                    |   |
| Status*:                                                                                                   | Editing ~                                                                                                    |   |
| Sub Type*:                                                                                                 | Late Liquidation Request ~                                                                                               |   |
| Title:                                                                                                    | School District ARP ESSER Late Liquidation Request                                                                       |   |
| Due Date:                                                                                                  | 10/15/2024                                                                                                    |   |
| Report Dates:                                                                                              | 09/30/2024 01/30/2026                                                                                                    |   |
|                                                                                                    | Start Date End Date                                                                                                    |   |
| 6. <u>Click "Late Liquidation R</u>                                                                        | <u>lequest"</u> to open the form                                                                                         |   |
| Status Report cannot be Submitted Currently Status Report components are not complete                      |                                                                                                    |   |
| Component<br>General Information                                                                           | Complete? Last Edited<br>Sep 9, 2024 11.18 PM - Anne Bulterworth                                                         |   |
| Late Liquidation Request                                                                                   |                                                                                                    |   |
| 7 Doviou the tout in the blue                                                                              | up hay which refere to the state of federal requirements                                                                 |   |
| <u>Complete</u> the highlighted boxe                                                                       | te box which refers to the stated rederat requirements.<br>(es and <b>Click "Save Form"</b> BEFORE Step 8 will populate. |   |
| E Fund Details                                                                                             |                                                                                                    |   |
| Total ESSER III allocation*: \$13,000.00                                                                   |                                                                                                    |   |
| Amount of allocation anticipated to be <u>liquidated</u><br>(claimed from NDDPI) by 12/30/24 *: \$5,000.00 |                                                                                                    |   |
|                                                                                                    | Save Fo                                                                                                    | m |

## 8. Review the text in the blue box, which provides additional details and instructions.

| Obligated funds requested for                                                                                                    | activities bey                                                                                           | ond the liquidat                                                                                                | ion period                                                              | - Multi-List                                                                                       |                                                                  | ✓ Mark as Complete                                                                        | 🕈 Add Row                                    |
|----------------------------------------------------------------------------------------------------|----------------------------------------------------------------------------------------------------|----------------------------------------------------------------------------------------------------|-------------------------------------------------------------------------|----------------------------------------------------------------------------------------------------|------------------------------------------------------------------|-------------------------------------------------------------------------------------------|----------------------------------------------|
| ose that are pre-approved for late liquidation<br>Whether the funds were properly obligated<br>Whether the activities would be allowed to o<br>procurements from its non-Federal funds) (<br>nds; and<br>Whether prudent business practices (2 CFF<br>opposed. | n (beyond Septem)<br>and liquidated in a<br>extend beyond the<br>see 2 CFR §§ 200<br>8 § 200.404(b) & (r | ber 30, 2024 + 90 da<br>timely manner<br>liquidation period un<br>317 through 200.32<br>I)) and internal contro | ys) must confir<br>der applicable<br>7, 200.403(c));<br>ols (which gene | rm<br>procurement rules (i.e., an I<br>Whether the extended activi<br>erally limit prepayment) wou | .EA must follow th<br>ties constitute a re<br>Id support the con | e same policies and proced<br>asonable and necessary us<br>tinued activities for the leng | lures it uses<br>se of Federal<br>th of time |
| e of funds - <u>ALL</u> funds must be properly obl<br>ntracts, HVAC contracts, instructional servic                                                                                                    | igated <u>BY 9/30/20</u><br>es contracts, delay                                                          | 24 for allowable uses<br>ed materials/supplie                                                                   | s and aligned to<br>s, or other allo                                    | o specific projects or special<br>wable uses).                                                     | circumstances. (E                                                | Examples might include Cor                                                                | nstruction                                   |
| stification - Provide an explanation for funds<br>slude supply or labor shortages impeding the                                                                                                    | that may not be lie<br>liquidation of fund                                                               | uidated by 12/30/24<br>s).                                                                                      | . (Needing mo                                                           | re time to expend funds is <u>N</u>                                                                | <u>OT</u> an adequate n                                          | eason per the USDE. (Exar                                                                 | mples might                                  |
| cribe how the requested late liquidation fur                                                                                                    | nds contribute to th                                                                                     | e acceleration of aca                                                                                           | ademic succes                                                           | s for students.                                                                                    |                                                                  |                                                                                           |                                              |
| cribe how the district is expediting the liqui                                                                                                    | dation of funds to                                                                                       | ensure that funds are                                                                                           | e leveraged, ba                                                         | ased on an analysis of data,                                                                       | to maximize inves                                                | tments to address academi                                                                 | c recovery.                                  |
| tract Name and Number (district identifier)                                                                                                    | Contract Total                                                                                           | Contract End Date                                                                                               | Justification                                                           | How funds contribute to aca                                                                        | demic success                                                    | Data used to address acad                                                                 | emic recovery                                |
|                                                                                                    |                                                                                                    |                                                                                                    | No Data for Ta                                                          | ble                                                                                                |                                                                  |                                                                                           |                                              |

## 9. Review the text in the blue box and complete each of the text boxes using the examples below.

| -                                  |                                                                                             |  |
|------------------------------------|---------------------------------------------------------------------------------------------|--|
| Contract Name and Number (district | BU End of service                                                                           |  |
| identifier)*:                      | 233 character(s) left                                                                       |  |
| Contract Total*:                   | 250                                                                                         |  |
| Contract End Date*:                | 01/31/2025                                                                                  |  |
| Justification*:                    | Justification - Provide an explanation for funds that may not be liquidated by              |  |
|                                    | 12/30/24. (Needing more time to expend funds is NOT an adequate reason per the              |  |
|                                    | USDE. (Examples might include supply or labor shortages impeding the liquidation of funds). |  |
| How funds contribute to academic   | Describe how the requested late liquidation funds contribute to the acceleration of         |  |
| success*:                          | academic success for students.                                                              |  |
| Data used to address academic      | Describe how the district is expediting the liquidation of funds to ensure that funds are   |  |
| recovery^:                         | leveraged, based on an analysis of data, to maximize investments to address                 |  |
|                                    | academic recovery.                                                                          |  |
| 10. Repeat steps 8 & 9 f           | or all late liquidation funds. When all contracts are entered,                              |  |

## click "Mark as Complete"

| Contract Name and<br>Number (district<br>identifier) | Contract<br>Total | Contract End<br>Date                | Justification                                                                                                    | How funds contribute to academic success                                                                                 | Data used to address academic recovery                                                                                                    |
|------------------------------------------------------|-------------------|-------------------------------------|----------------------------------------------------------------------------------------------------|----------------------------------------------------------------------------------------------------|----------------------------------------------------------------------------------------------------|
| BU End of service                                    | \$250.00          | 01/31/2025                          | Justification - Provide an explanation for funds that may not be liquidated by 1230/24. (Needing more time to<br>expend funds is NOT an adequate reason the USDE. (Examples might include supply or labor shortages<br>impeding the liquidation of funds). | Describe how the requested late liquidation funds<br>contribute to the acceleration of academic success for<br>students. | Describe how the district is expediting the liquidation of funds to ensure that funds are<br>leveraged, based on an analysis of data, to maximize investments to address<br>academic recovery. |
| BU End of service 2                                  | \$200.00          | 01/31/2025                          | Provide an explanation for funds that may not be liquidated by 12/30/24. (Needing more time to expend funds is<br>NOT an adequate reason per the USDE. (Examples might include supply or labor shortages impeding the<br>liquidation of funds).            | Describe how the requested late liquidation funds<br>contribute to the acceleration of academic success for<br>students. | Describe how the district is expediting the liquidation of funds to ensure that funds are<br>leveraged, based on an analysis of data, to maximize investments to address<br>academic recovery. |
|                                                      | \$450.00          |                                     |                                                                                                    |                                                                                                    |                                                                                                    |
|                                                      |                   |                                     |                                                                                                    |                                                                                                    | Last Edited By: Anne Butterworth - Sep 9, 2024 7:35 AM + Add Row                                                                                                    |
|                                                      |                   |                                     |                                                                                                    |                                                                                                    |                                                                                                    |
| 🔳 Obligated fun                                      | ds reque          | sted for ac                         | tivities beyond the liquidation period - Multi-List                                                                                                    |                                                                                                    | ✓ Mark as Complete + Add Row                                                                                                    |
| Those that are pre-appr<br>• Whether the funds w     | oved for late     | e liquidation (b<br>/ obligated and | eyond September 30, 2024 + 90 days) must confirm<br>I liquidated in a timely manner                                                                                                    |                                                                                                    | 1                                                                                                    |

| funds                                                                                                    | . Спск "магк as com                                                                                                    |                                                                                                    |                                                                                                    |                                                                                                    |
|----------------------------------------------------------------------------------------------------|----------------------------------------------------------------------------------------------------|----------------------------------------------------------------------------------------------------|----------------------------------------------------------------------------------------------------|----------------------------------------------------------------------------------------------------|
| 2 Supporting Documentati                                                                                                    |                                                                                                    | <u>ptoto</u> wnon m                                                                                                    | A Add Res Allectower                                                                                                    | 1                                                                                                    |
| bgrantees must attach all procurem                                                                                                    | ent documents and contracts for obligated funds requested for activities beyond the ligaldation p                                                                                                    | period                                                                                                    |                                                                                                    |                                                                                                    |
| cription                                                                                                    | File Name 12<br>ESSER - One Pager Lodi                                                                                                    | Type Size<br>pdf 218 KB                                                                                                    | Upload Date Delete 09/09/2024 07:39 AM Ovice                                                                                                    |                                                                                                    |
| ate Service Contract 1                                                                                                    | USED Annual Report FAQ 12.8.21 pdf                                                                                                    | pdf 1 MB                                                                                                    | 09/09/2024 07:40 AM Delver                                                                                                    |                                                                                                    |
|                                                                                                    |                                                                                                    |                                                                                                    | Last Edded By: Anne Bulterworth - Sep 9, 2024 7.40 AM                                                                                                    |                                                                                                    |
| 2. Click                                                                                                    | "Edit Form"                                                                                                    |                                                                                                    |                                                                                                    |                                                                                                    |
| Agreement Ackno                                                                                                    | owledgement                                                                                                    |                                                                                                    |                                                                                                    | ✓ Mark as Complet                                                                                                    |
| I attest that, to the best                                                                                                    | t of my knowledge and belief, all the information and data contained in                                                                                                    | n this request are complete and accurate.                                                                                                    |                                                                                                    |                                                                                                    |
| I attest that this late liqu                                                                                                    | uidation request is based on an extenuating circumstance                                                                                                    |                                                                                                    |                                                                                                    |                                                                                                    |
| I attest that the activitie                                                                                                    | s and services included within the liquidation extension are allowable                                                                                                    | and will be properly obligated by September                                                                                                    | r 30. 2024. according to the American Rescue Plan Ac                                                                                                    | t (ARP Act).                                                                                                    |
| Lattest that none of the                                                                                                    | late liquidation funds will be paid to district or state employees                                                                                                    | , , , , , , ,                                                                                                    |                                                                                                    |                                                                                                    |
| Lattest that all setting                                                                                                    | have and accurace detailed within the most Continential                                                                                                    | mont documont romain in effect for the                                                                                                    | ion of the grant including the entirety of the Point of                                                                                                    | noriad including inventory reporting and documentation                                                                                                    |
| r artest that all certificat                                                                                                    | nons and assurances detailed within the grant Certification and Agree                                                                                                    | ament document remain in effect for the dural                                                                                                    | ion or me grant, including the entirety of the liquidation                                                                                                    | r period, including inventory, reporting, and documentation.                                                                                                    |
| I attest that data verific                                                                                                    | ation of updated obligation and liquidation figures will be provided up                                                                                                    | on request, as additional data verification ma                                                                                                    | y be necessary.                                                                                                    |                                                                                                    |
| I attest that sufficient do<br>idence of proper obligation                                                                                                    | ocumentation to support the extension request contained herein will b<br>ion prior to September 30, 2024.                                                                                                    | be submitted to NDDPI through WebGrants w                                                                                                    | hen requesting reimbursement. Required documentat                                                                                                    | tion will include procurement process documents and contracts, and                                                                                                    |
|                                                                                                    | Name Date                                                                                                    |                                                                                                    |                                                                                                    |                                                                                                    |
|                                                                                                    |                                                                                                    |                                                                                                    |                                                                                                    | Last Edited By: Anne Butterworth - Sep 9, 2024 7:40 AM                                                                                                    |
|                                                                                                    |                                                                                                    |                                                                                                    |                                                                                                    | La Edit F                                                                                                    |
| typing                                                                                                    | g the completers name                                                                                                    | e and the date                                                                                                    |                                                                                                    |                                                                                                    |
| typing<br>lick "Sa                                                                                                    | g the completers name<br>ve Form"                                                                                                    | e and the date                                                                                                    |                                                                                                    | Save for                                                                                                    |
| typing<br><u>lick "Sa</u><br>Agreement Ackno                                                                                                    | the completers name<br>ve Form"<br>owledgement                                                                                                    | e and the date                                                                                                    | •                                                                                                    |                                                                                                    |
| typing<br>lick "Sa<br>Agreement Ackno<br>l attest that, to the best<br>Lattest that this late ligo                                                                                                    | the completers name<br>ve Form"<br>owledgement                                                                                                    | e and the date                                                                                                    |                                                                                                    |                                                                                                    |
| typing<br>Lick "Sa<br>Agreement Ackno<br>Latest that, to the best<br>Latest that this late light                                                                                                    | the completers name<br>version of the completers name<br>version of the completers name<br>oversion of the completers name<br>oversion oversion oversion                                                                                                    | e and the date                                                                                                    | • 30 2024 according to the American Rescue Plan Act                                                                                                    | (APP Art)                                                                                                    |
| typing<br>lick "Sa<br>Agreement Acknor<br>lattest that, to the best<br>lattest that this late liqu<br>lattest that the activitie                                                                                                    | s the completers name<br>we Form"<br>weldgement<br>of my knowledge and belief, all the information and data contained in<br>uidation request is based on an extenuating circumstance<br>is and services included within the liquidation extension are allowable<br>to be liquidation extension are allowable                                                                                                    | e and the date                                                                                                    | 30, 2024, according to the American Rescue Plan Act                                                                                                    | (ARP Act).                                                                                                    |
| typing<br>lick "Sa<br>Agreement Ackno<br>l attest that, to the best<br>l attest that this late liqu<br>l attest that the activitie<br>l attest that none of the                                                                                                    | s the completers name<br>we Form"<br>weldgement<br>of my knowledge and bellef, all the information and data contained in<br>uidation request is based on an extenuating circumstance<br>is and services included within the liquidation extension are allowable<br>is late liquidation funds will be paid to district or state employees.                                                                                                    | e and the date                                                                                                    | 30, 2024, according to the American Rescue Plan Act                                                                                                    | (ARP Act).                                                                                                    |
| typing<br>lick "Sa<br>Agreement Ackno<br>lattest that, to the best<br>lattest that this late liqu<br>lattest that none of the<br>lattest that none of the                                                                                                    | s the completers name<br>we Form"<br>weldgement<br>of my knowledge and belief, all the information and data contained in<br>uidation request is based on an extenuating circumstance<br>is and services included within the liquidation extension are allowable<br>i late liquidation funds will be paid to district or state employees.<br>Sions and assurances detailed within the grant Certification and Agreent                                                                                                    | e and the date                                                                                                    | a  30, 2024, according to the American Rescue Plan Act on of the grant, including the entirety of the liquidation,                                                                                                    | (ARP Act).                                                                                                    |
| typing<br>lick "Sa<br>Agreement Ackno<br>lattest that, to the best<br>lattest that the activitie<br>lattest that none of the<br>lattest that all cortificat<br>lattest that all cortificat                                                                                                    | the completers name     vee Form     vee Form     vee Form     vee form     vee form     ve                                                                                                    | e and the date<br>this request are complete and accurate.<br>and will be properly obligated by September<br>ment document remain in effect for the durati<br>in request, as additional data verification may                                                                                                    |                                                                                                    | (ARP Act).                                                                                                    |
| typing<br><u>lick "Sa</u><br><u>Agreement Ackno</u><br>lattest that, to the best<br>lattest that the activitie<br>lattest that none of the<br>lattest that all cortificat<br>lattest that all cortificat<br>lattest that sufficient data verificion<br>lattest that sufficient data verificion<br>lattest that sufficient                             | s the completers name<br>we Form"<br>buildedgement<br>of my knowledge and bellef, all the information and data contained in<br>uidation request is based on an extenuating circumstance<br>is and services included within the liquidation extension are allowable<br>is late liquidation funds will be paid to district or state employees.<br>Itons and assurances detailed within the grant Certification and Agreen<br>ation of updated obligation and liquidation figures will be provided upo<br>occumentation to support the extension request contained herein will b<br>in prior to September 30, 2024.                                                                                                    | e and the date<br>this request are complete and accurate.<br>and will be properly obligated by September<br>ment document remain in effect for the durati<br>in request, as additional data verification may<br>e submitted to NDDPI through WebGrants wi                                                                                                    | a) 30, 2024, according to the American Rescue Plan Act on of the grant, including the entirety of the liquidation, be necessary. en requesting reimbursement. Required documentation                                     | (ARP Act).<br>period, including inventory, reporting, and documentation.                                                                                                    |
| typing<br>lick "Sa<br>Agreement Ackno<br>l attest that, to the best<br>l attest that this late liqu<br>l attest that the activitie<br>l attest that at activitie<br>l attest that all cortificat<br>l attest that all cortificat<br>l attest that sufficient d<br>didence of proper obligat                                                                                                    | s the completers name<br>we Form"<br>we form a<br>we form the second second se                                                                                                    | e and the date<br>this request are complete and accurate.<br>and will be properly obligated by September<br>ment document remain in effect for the durati<br>in request, as additional data verification may<br>e submitted to NDDPI through WebGrants with                                                                                                    | a) 30, 2024, according to the American Rescue Plan Act on of the grant, including the entirety of the liquidation, be necessary. nen requesting relimbursement. Required documentatic                                    | (ARP Act).                                                                                                    |
| typing<br><u>lick "Sa</u><br><u>Agreement Ackno</u><br>l attest that, to the best<br>l attest that this late liqu<br>l attest that the activitie<br>l attest that all cortificat<br>l attest that all cortificat<br>l attest that sufficient di<br>didence of proper obligat                                                                                                    | s the completers name<br>we Form"<br>building for the second second s                                                                                                    | e and the date this request are complete and accurate. and will be properly obligated by September ment document remain in effect for the durati in request, as additional data verification may e submitted to NDDPI through WebGrants wi Date                                                                                                    | a) 30, 2024, according to the American Rescue Plan Act on of the grant, including the entirety of the liquidation be necessary. nen requesting relimbursement. Required documentatic                                     | (ARP Act).<br>eriod, including inventory, reporting, and documentation.                                                                                                    |
| typing<br>lick "Sa<br>Agreement Ackno<br>l attest that, to the best<br>l attest that, to the best<br>l attest that this late liqu<br>l attest that the activitie<br>l attest that all conflict<br>l attest that all conflict<br>l attest that all conflict<br>l attest that sufficient d<br>didence of proper obligat                                                                                                    | s the completers name<br>ever Form"<br>over Form"<br>over Form the information and data contained in<br>uidation request is based on an extenuating circumstance<br>is and services included within the liquidation extension are allowable<br>is and services included within the liquidation extension are allowable<br>is and services included within the liquidation figures will be provided upo<br>occumentation to support the extension request contained herein will b<br>ion prior to September 30, 2022.                                                                                                    | e and the date this request are complete and accurate. and will be properly obligated by September ment document remain in effect for the durati n request, as additional data verification may e submitted to NDDPI through WebGrants wi Date                                                                                                    | a) 30, 2024, according to the American Rescue Plan Act on of the grant, including the entirety of the liquidation, be necessary. nen requesting reimbursement. Required documentatic                                     | (ARP Act).<br>period, including inventory, reporting, and documentation.                                                                                                    |
| typing<br><u>lick "Sa</u><br><u>Agreement Ackno</u><br>I attest that, to the best<br>I attest that this late liqu<br>I attest that the activitie<br>I attest that all cortificat<br>I attest that all cortificat<br>I attest that all cortificat<br>I attest that sufficient di<br>didence of proper obligat                                                                                                    | s the completers name<br>concernence<br>bound<br>owned<br>owned<br>o | e and the date this request are complete and accurate. and will be properly obligated by September ment document remain in effect for the durati n request, as additional data verification may e submitted to NDDPI through WebGrants wi Date                                                                                                    | a) 30, 2024, according to the American Rescue Plan Act on of the grant, including the entirety of the liquidation, be necessary. en requesting reimbursement. Required documentatic                                      | (ARP Act).<br>In will including inventory, reporting, and documentation.<br>In will include procurement process documents and contracts, and<br>Sever for                                                                                                    |
| typing<br>Lick "Sa<br>Agreement Acknor<br>I attest that, to the best<br>I attest that, to the best<br>I attest that the activitie<br>I attest that the activitie<br>I attest that at one of the<br>I attest that all conflicant<br>I attest that all conflicant<br>I attest that sufficient di<br>idence of proper obligat                                                                                                    | s the completers name<br>ever Form"<br>over Form"<br>over Form the information and data contained in<br>uidation request is based on an extenuating circumstance<br>is and services included within the liquidation extension are allowable<br>is and services included within the liquidation figures will be provided upo<br>ocumentation to support the extension request contained herein will be<br>inor prior to September 30, 2024.                                                                                                    | e and the date this request are complete and accurate. and will be properly obligated by September ment document remain in effect for the durati in request, as additional data verification may e submitted to NDDPI through WebGrants wi Date                                                                                                    | a) 30, 2024, according to the American Rescue Plan Act on of the grant, including the entirety of the liquidation be necessary. nen requesting reimbursement. Required documentatic                                      | (ARP Act).<br>(ARP Act).<br>In will include procurement process documents and contracts, and                                                                                                    |
| typing<br>Lick "Sa<br>Agreement Ackno<br>I attest that, to the best<br>I attest that, to the best<br>I attest that the activitie<br>I attest that the activitie<br>I attest that all cortificat<br>I attest that all cortificat<br>I attest that all cortificat<br>I attest that all cortificat<br>I attest that sufficient di<br>iddence of proper obligat                                                                                                    | s the completers name<br>ver Form"<br>building for the second second                                                                                                    | e and the date                                                                                                    |                                                                                                    | (ARP Act).<br>(ARP Act).<br>In will include procurement process documents and contracts, and<br>Save for<br>Save for<br>Save f |
| typing<br>lick "Sa<br>Agreement Ackno<br>lattest that to the best<br>lattest that to the best<br>lattest that the activitie<br>lattest that the activitie<br>lattest that all cortificat<br>lattest that all cortificat<br>lattest that sufficient di<br>disence of proper obligat                                                                                                    | s the completers name<br>ver Form"<br>owledgement<br>of my knowledge and bellef, all the information and data contained in<br>uidation request is based on an extenuating circumstance<br>is and services included within the liquidation extension are allowable<br>is and services included within the liquidation extension are allowable<br>is and services included within the liquidation figures will be provided upo<br>occumentation to support the extension request contained herein will be<br>inor prior to September 30, 2024.<br>100 character(s) left<br>Name<br>w all information for a                                                                                                    | e and the date this request are complete and accurate. and will be properly obligated by September ment document remain in effect for the durati n request, as additional data verification may e submitted to NDDPI through WebGrants wi Date                                                                                                    | • a), 2024, according to the American Rescue Plan Act on of the grant, including the entirety of the liquidation, be necessary. nen requesting reimbursement. Required documentatic                                      | (ARP Act).<br>period, including inventory, reporting, and documentation.<br>In will include procurement process documents and contracts, and<br>will include procurement process documents and contracts, and<br>will include procurement process documents and contracts, and and and and and and and and and and                                                                                                    |
| typing<br>Lick "Sa<br>Agreement Ackno<br>I attest that, to the best<br>I attest that, to the best<br>I attest that the activitie<br>I attest that all cortificat<br>I attest that all cortificat<br>I attest that sufficient di<br>idence of proper obligat                                                                                                    | s the completers name<br>ver Form"<br>owledgement<br>of my knowledge and bellef, all the information and data contained in<br>uidation request is based on an extenuating circumstance<br>is and services included within the liquidation extension are allowable<br>is late liquidation finds will be paid to district or state employees.<br>Usins and assurances detailed within the grant Certification and Agreer<br>ation of updated obligation and liquidation figures will be provided upo<br>occumentation to support the extension request contained herein will be<br>in prior to September 30, 2022.<br>100 character(s) left<br>Name<br>w all information for an<br><u>ibmit Status Report"</u>                                                                                                    | e and the date this request are complete and accurate. and will be properly obligated by September ment document remain in effect for the durati n request, as additional data verification may e submitted to NDDPI through WebGrants wi Date                                                                                                    | • a), 2024, according to the American Rescue Plan Act on of the grant, including the entirety of the liquidation, be necessary. nen requesting reimbursement. Required documentatic completeness. W                      | (ARP Act).<br>period, including inventory, reporting, and documentation.<br>In will include procurement process documents and contracts, and<br>will include procurement process documents and contracts, and<br>will include procurement process documents and contracts, and and and and and and and and and and                                                                                                    |
| typing<br>Lick "Sa<br>Agreement Ackno<br>I attest that, to the best<br>I attest that, to the best<br>I attest that the activitie<br>I attest that the activitie<br>I attest that all cortificat<br>I attest that all cortificat<br>I attest that all cortificat<br>I attest that all cortificat<br>I attest that sufficient di<br>iddence of proper obligat                                                                                                    | s the completers name<br>ver Form"<br>over Form"<br>over Form the second second secon                                                                                                    | e and the date this request are complete and accurate. and will be properly obligated by September ment document remain in effect for the durati n request, as additional data verification may e submitted to NDDPI through WebGrants wi Date                                                                                                    | •<br>30, 2024, according to the American Rescue Plan Act<br>on of the grant, including the entirety of the liquidation,<br>be necessary.<br>en requesting reimbursement. Required documentatic<br>sompleteness. W        | (ARP Act).<br>period, including inventory, reporting, and documentation.<br>In will include procurement process documents and contracts, and<br>I save for<br>heen ready to submit                                                                                                    |
| typing<br>Lick "Sa<br>Agreement Ackno<br>I attest that, to the best<br>I attest that, to the best<br>I attest that the activitie<br>I attest that the activitie<br>I attest that all coefficat<br>I attest that all coefficat<br>I attest tha | s the completers name<br>we Form"<br>by ledgement<br>of my knowledge and bellef, all the information and data contained in<br>uidation request is based on an extenuating circumstance<br>is and services included within the liquidation extension are allowable<br>is and services included within the liquidation figures will be provided upor<br>occumentation to support the oxtension request contained herein will be<br>incommentation to support the oxtension request contained herein will be<br>incommentation to                                                                                                    | e and the date this request are complete and accurate. and will be properly obligated by September ment document remain in effect for the durati n request, as additional data verification may e submitted to NDDPI through WebGrants wi Date                                                                                                    | •<br>30, 2024, according to the American Rescue Plan Act<br>on of the grant, including the entirety of the liquidation,<br>be necessary.<br>Pen requesting reimbursement. Required documentatic<br>Sompleteness. W       | (ARP Act).<br>period, including inventory, reporting, and documentation.<br>In will include procurement process documents and contracts, and<br>I save for<br>hen ready to submit                                                                                                    |
| typing<br>Lick "Sa<br>Agreement Ackno<br>I attest that, to the best<br>I attest that, to the best<br>I attest that the activitie<br>I attest that the activitie<br>I attest that all cortificat<br>I attest that all cortificat<br>I attest that autorificat<br>I attest that sufficient du<br>idence of proper obligation<br>A. Review<br>Lick "Su<br>attus Report Preview Atta<br>Status Report De                                                                                                    | s the completers name<br>ver Form"<br>over Form"<br>over Form"<br>over form and the set of the information and data contained in<br>uidation request is based on an extenuating circumstance<br>is and services included within the liquidation extension are allowable<br>is and services included within the liquidation figures will be provided upo<br>occumentation to support the extension request contained herein will be<br>incoments on the set of the extension request contained herein will be<br>in prior to September 30, 2022.<br>we all information for an<br>bmit Status Report"<br>actments Aret History May Versions<br>tails                                                                                                    | e and the date this request are complete and accurate. and will be properly obligated by September ment document remain in effect for the durati n request, as additional data verification may e submitted to NDDPI through WebGrants wi Date                                                                                                    | •<br>30, 2024, according to the American Rescue Plan Act<br>on of the grant, including the entirety of the liquidation,<br>be necessary.<br>Per requesting reimbursement. Required documentatic<br>Per ompleteness. W    | (ARP Act).<br>(ARP Act).<br>In will include procurement process documents and contracts, and<br>I save for<br>heen ready to submit<br>Area of the submit<br>Area of the submit<br>Ar                                                                                                    |
| typing<br>Lick "Sa<br>Agreement Ackno<br>I attest that, to the best<br>I attest that, to the best<br>I attest that the activitie<br>I attest that the activitie<br>I attest that all corflicat<br>I attest that all corflicat<br>I attest that all corflicat<br>I attest that sufficient dr<br>i attest that sufficient dr<br>i attest that sufficient dr<br>i attest that sufficient dr<br>i attest that sufficient dr<br>i attest that sufficient dr<br>i attest that sufficient dr<br>i attest that sufficient dr<br>i attest that sufficient dr<br>i attest status Report Preview<br>attus Report is in com                                                                                                    | s the completers name<br>ver Form"<br>over Form"<br>over Form"<br>over Form vertices in the information and data contained in<br>uidation request is based on an extenuating circumstance<br>is and services included within the liquidation extension and adata contained in<br>uidation request is based on an extenuating circumstance<br>is and services included within the liquidation extension and adate<br>is and services included within the liquidation figures will be provided upo<br>occumentation to support the extension request contained herein will be<br>in prior to September 30, 2022.<br>100 character(s) left<br>Name<br>we all information for an<br><u>bomit Status Report</u><br>actements Aret History Map Versions<br>tails<br>plance and is ready for Submission!                                                                                                    | e and the date this request are complete and accurate. and will be properly obligated by September ment document remain in effect for the durati n request, as additional data verification may e submitted to NDDPI through WebGrants wi Date                                                                                                    | •<br>30, 2024, according to the American Rescue Plan Act<br>on of the grant, including the entirety of the liquidation,<br>be necessary.<br>en requesting reimbursement. Required documentatic<br><b>completeness. W</b> | (ARP Act).<br>period, including inventory, reporting, and documentation.<br>In will include procurement process documents and contracts, and<br>I save for<br>heen ready to submit<br>Action Submit<br>Men ready to submit<br>Action Submit<br>Action S                                                                                                    |
| typing<br>Lick "Sa<br>Agreement Ackno<br>I attest that, to the best<br>I attest that, to the best<br>I attest that the activitie<br>I attest that the activitie<br>I attest that an conflicat<br>I attest that and conflicat<br>I attest that and conflicat<br>I attest that | s the completers name<br>ver Form"<br>over Form"<br>over Form"<br>over form<br>over form<br>over fov                                                                                                    | e and the date this request are complete and accurate and will be properly obligated by September ment document remain in effect for the durati ment document remain in effect for the durati ment document remain remain remain remain remain remain remain remain remain remain remain remain remain remain remain remain remain remain remain remain remain remain remain remain remain remain remain remain remain remain remain remain remain remain remain remain remain remain remain remai | •<br>30, 2024, according to the American Rescue Plan Act<br>on of the grant, including the entirety of the liquidation,<br>be necessary.<br>nen requesting reimbursement. Required documentatic<br>secompleteness. W     | (ARP Act).<br>period, including inventory, reporting, and documentation.<br>In will include procurement process documents and contracts, and<br>I save for<br>heen ready to submit<br>Action Submit<br>Action Submit () I reached () () Provide Status Responses () () () () () () () () () () () () ()                                                                                                    |
| typing<br>Lick "Sa<br>Agreement Ackno<br>I attest that, to the best<br>I attest that, to the best<br>I attest that the activitie<br>I attest that the activitie<br>I attest that at core of the<br>I attest that at core of the<br>I attest Report Preview<br>at I formation                                                                                                    | s the completers name<br>ver Form"<br>over Form"<br>over For                                                                                                    | e and the date this request are complete and accurate. and will be properly obligated by September ment document remain in offect for the durati n request, as additional data verification may e submitted to NDDPI through WebGrants wi Date Complete? Last E                                                                                                    |                                                                                                    | (ARP Act).<br>period, including inventory, reporting, and documentation.<br>In will include procurement process documents and contracts, and<br>I save for<br>heen ready to submit<br>Area () Process () Process                                                                                                    |